## Sophos Home Commercial Whitelisting

Anbei finden Sie eine Anleitung für das Whitelisting bei Sophos Home Commercial

## Windows

Um über Sophos Webseitenausnahmen einzurichten, öffnen Sie zunächst den Client. Im geöffneten Fenster können Sie nun unten den Menüpunkt "Web-Schutz" finden. Öffnen Sie diesen.

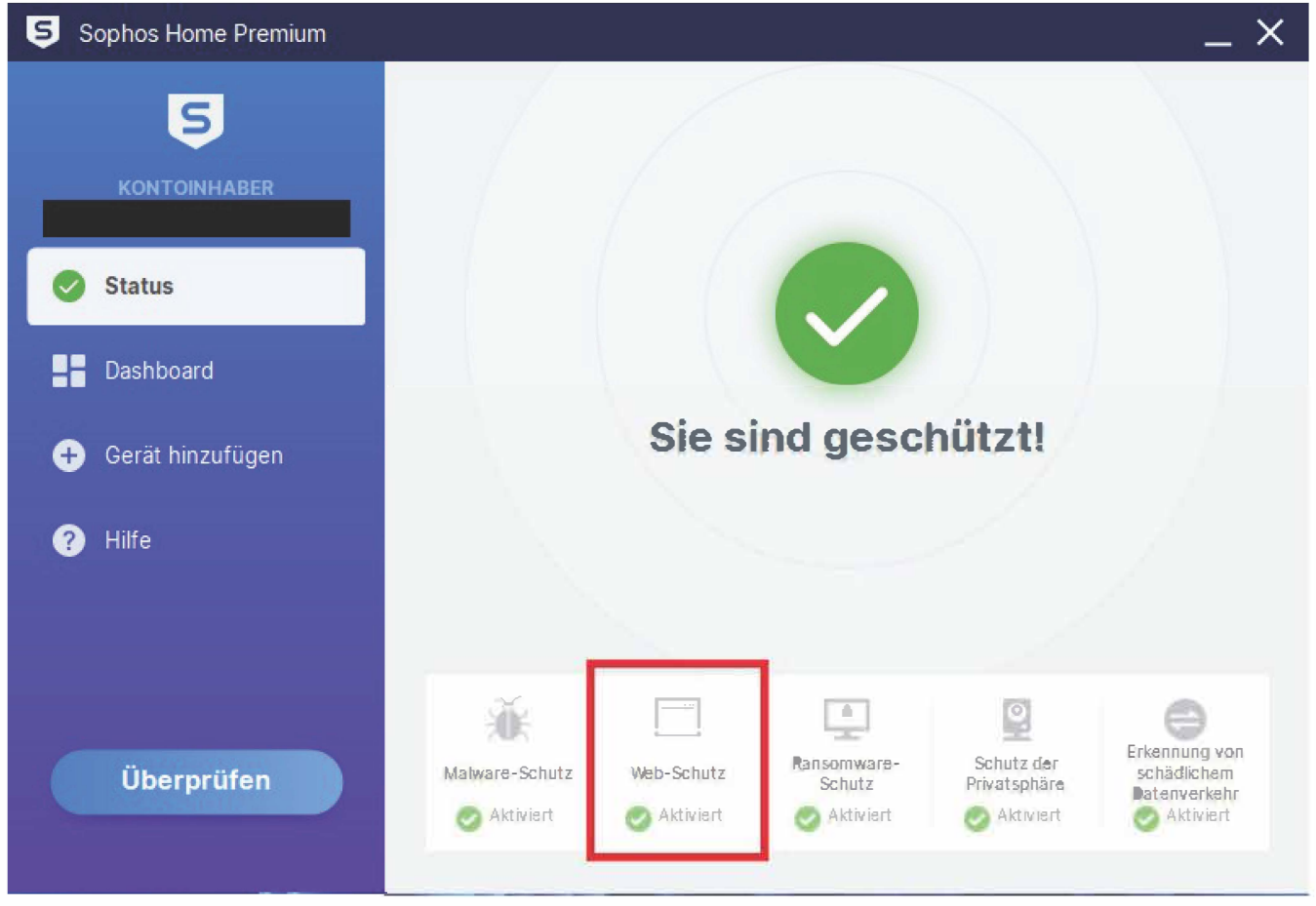

Es öffnet sich nun ein Browserfenster mit der Sophos Webseite. Melden Sie sich hier mit Ihrer universitären E-Mail-Adresse und dem Passwort, das Sie bei der Buchung vergeben haben, an.

|                          | Anmelden                                                                                                    |
|--------------------------|----------------------------------------------------------------------------------------------------|
| Melder<br>in             | n Sie sich an, um alle Ihre Geräte<br>der Sophos Home Cloud zu<br>verwalten                                              |
| E-Mail-A                 | dresse                                                                                                    |
| Kennwo                   | rt                                                                                                    |
| Erlaut<br>Comp<br>Einste | ben Sie dem aktuellen Benutzer auf diesem<br>nuter Zugriff auf Ihr Dashboard und Ihre<br>ellungen, ohne sich anzumelden. |
|                          | Anmelden                                                                                                    |
|                          | Kennwort vergessen?                                                                                                    |

Hier finden Sie erneut den Punkt "Web-Schutz"/ "Web-Protection". Öffnen Sie diesen Menüpunkt und geben Sie unter "Website-Ausschlüsse"/"Website Exceptions" die gewünschte Webseite an und bestätigen Sie mit "Hinzufügen". Diese wird nun von Sophos nicht mehr blockiert.

| ×                                                               |                                                    |                                                 |                                            | Ę                                                          |
|-----------------------------------------------------------------|----------------------------------------------------|-------------------------------------------------|--------------------------------------------|------------------------------------------------------------|
| Antivirus Protection                                            | Web Protection                                     | Ransomware Protection                           | Privacy Protection                         | Malicious Traffic Detection                                |
| locks known viruses, trojans,<br>orms, and traditional threats. | Blocks websites that are known to<br>have malware. | Stops ransomware from<br>encrypting your files. | Alerts you to unwanted use of your webcam. | Detect programs connecting to<br>malicious remote servers. |
| Configure                                                       | Configure                                          | Configure                                       | Configure                                  | Configure                                                  |

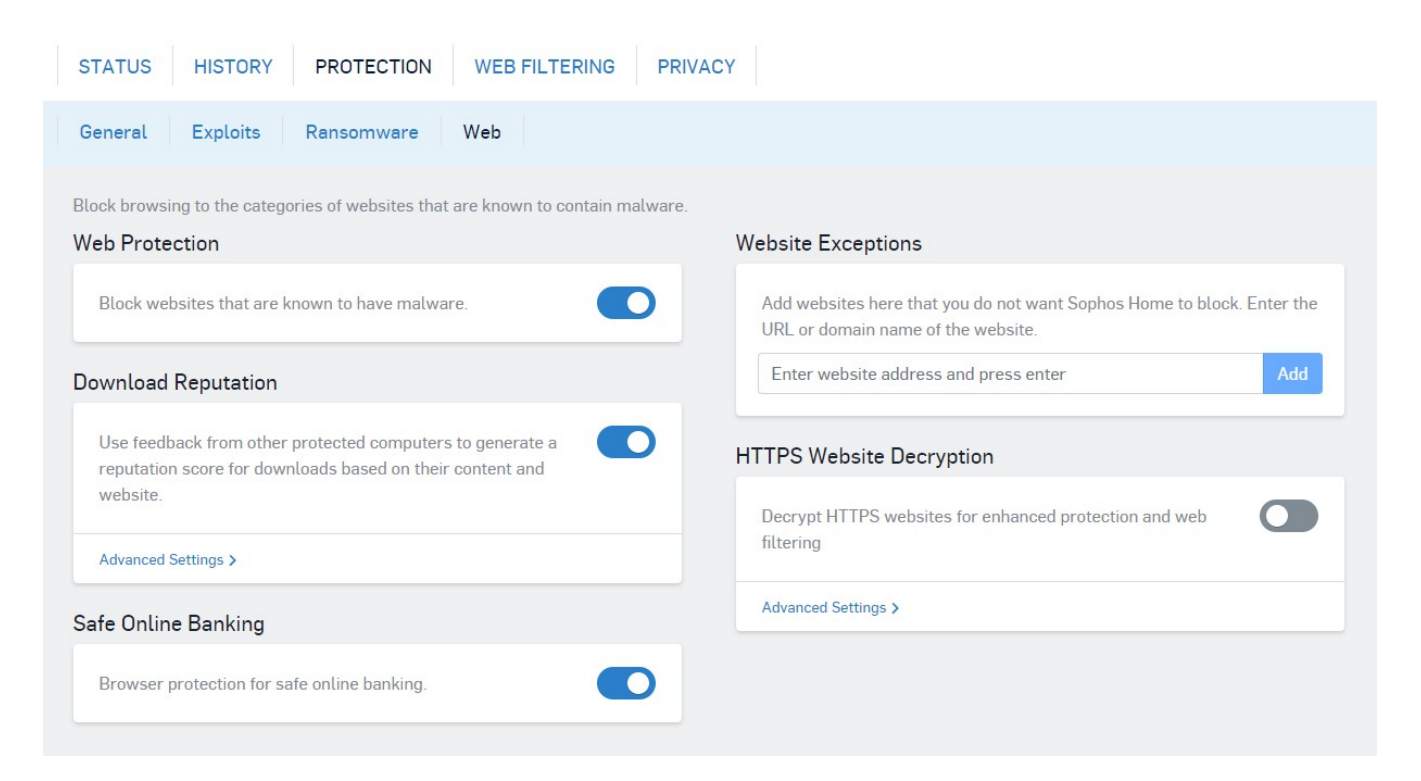

## MacOS

Um unter MacOS über Sophos Webseitenausnahmen einzufügen, klicken Sie auf der Menüleiste das Menü für Sophos. Anschließend öffnen Sie die Einstellungen über das "…"-Symbol.

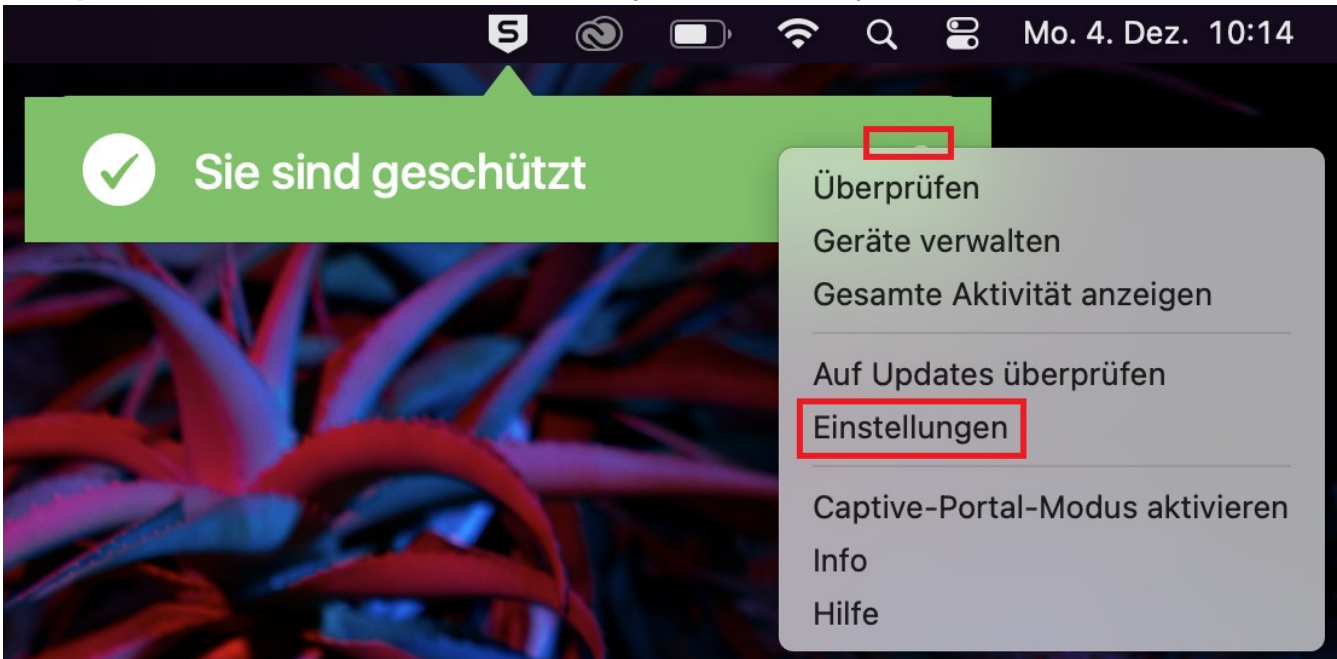

Daraufhin öffnet sich ein Fenster, in dem Sie unten den Menüpunkt "Web-Schutz" finden können. Öffnen Sie diesen.

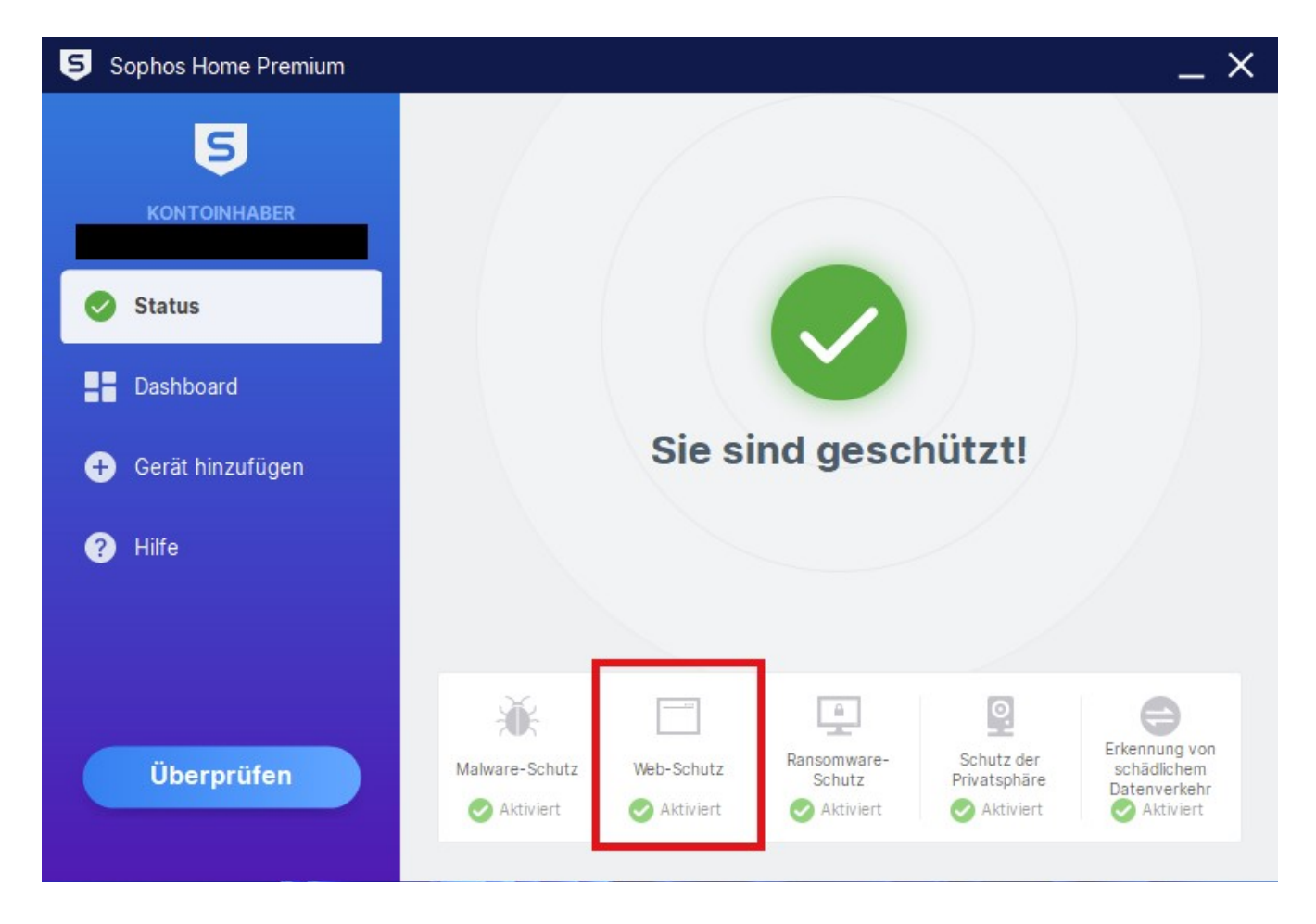

Es öffnet sich nun ein Browserfenster mit der Sophos Webseite. Melden Sie sich hier mit Ihrer universitären E-Mail-Adresse und dem Passwort, das Sie bei der Buchung vergeben haben, an.

|                    | Anmelden                                                                                                    |
|--------------------|----------------------------------------------------------------------------------------------------|
| Meld               | en Sie sich an, um alle Ihre Geräte<br>in der Sophos Home Cloud zu<br>verwalten                                               |
| E-Mail             | -Adresse                                                                                                    |
| Kennv              | vort                                                                                                    |
| Erla<br>Con<br>Ein | auben Sie dem aktuellen Benutzer auf diesem<br>mputer Zugriff auf Ihr Dashboard und Ihre<br>stellungen, ohne sich anzumelden. |
|                    | Anmelden                                                                                                    |
|                    | Kennwort vergessen?                                                                                                    |

Hier finden Sie erneut den Punkt "Web-Schutz". Öffnen Sie diesen Menüpunkt und geben Sie unter "Website-Ausschlüsse" die gewünschte Webseite an und bestätigen Sie mit "Hinzufügen". Diese wird nun von Sophos nicht mehr blockiert.

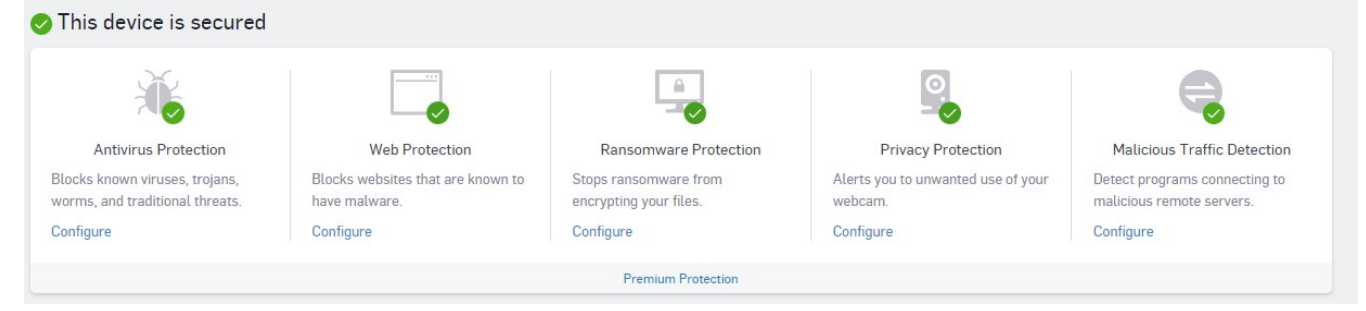

| STATUS HISTORY PROTECTION WEB FILTERING PRIV.                                                                                | ACY                                                                                                    |  |
|----------------------------------------------------------------------------------------------------|----------------------------------------------------------------------------------------------------|--|
| General Exploits Ransomware Web                                                                                              |                                                                                                    |  |
| Block browsing to the categories of websites that are known to contain malware.<br>Web Protection                            | Website Exceptions                                                                                        |  |
| Block websites that are known to have malware.                                                                               | Add websites here that you do not want Sophos Home to block. Enter the URL or domain name of the website. |  |
| Download Reputation                                                                                                    | Enter website address and press enter Add                                                                 |  |
| Use feedback from other protected computers to generate a reputation score for downloads based on their content and website. | HTTPS Website Decryption                                                                                  |  |
| Advanced Settings >                                                                                                    | filtering                                                                                                 |  |
| Safe Online Banking                                                                                                    | Advanced Settings >                                                                                       |  |
| Browser protection for safe online banking.                                                                                  |                                                                                                    |  |
|                                                                                                    |                                                                                                    |  |